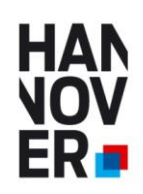

# AZUBI21.de NEU 2021

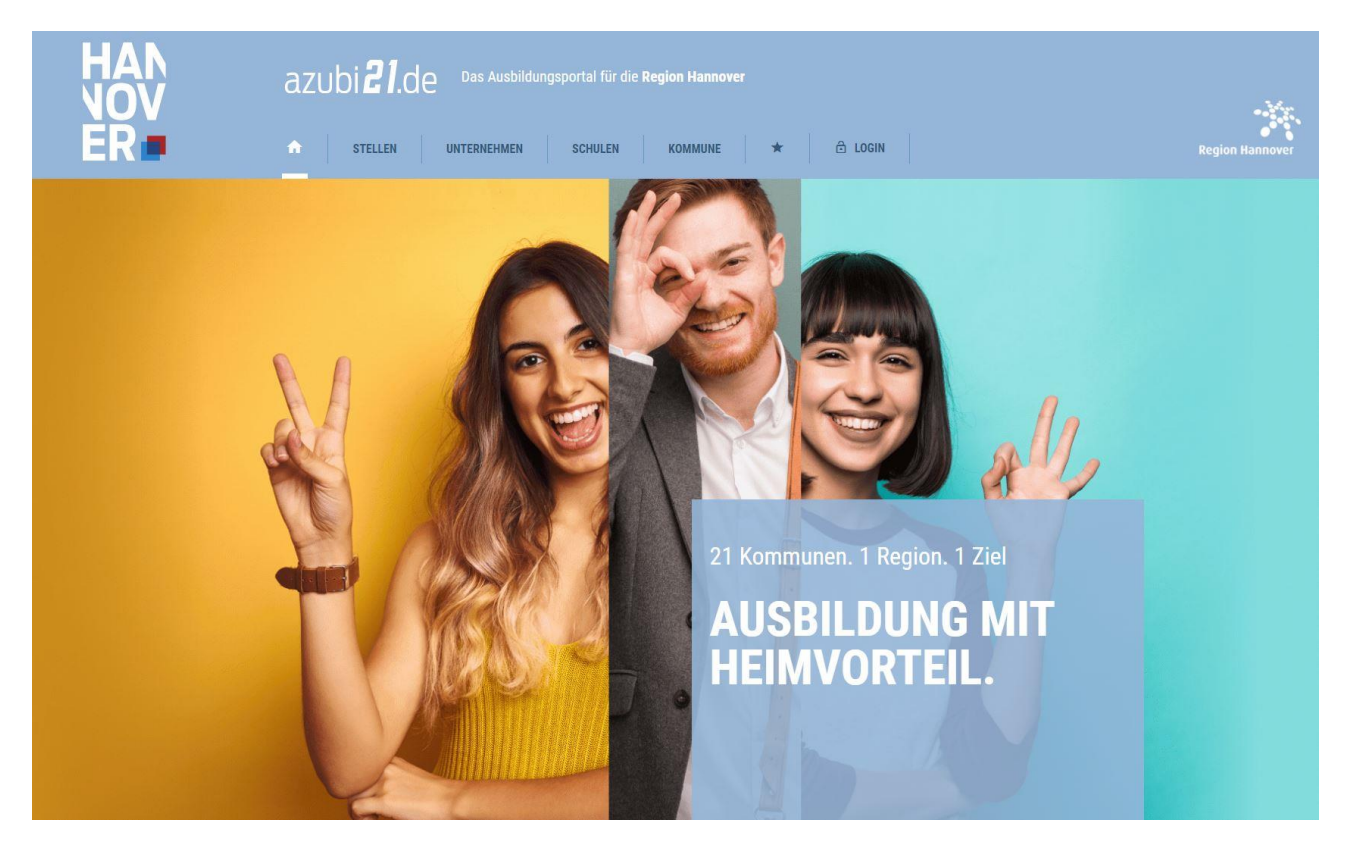

## Handbuch für Unternehmen (vorläufige Fassung)

- Ausbildungsplätze
- Praktikumsplätze
- **Duales Studium**
- Schulische Ausbildung

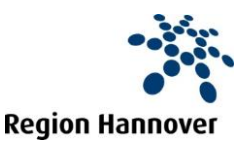

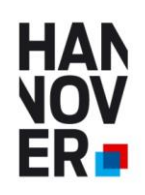

#### Ausbildungsportal AZUBI21.de

#### Ausbildungsportal der Kommunen in der Region Hannover

Das Ausbildungsportal soll den Ausbildungsplatzsuchenden eine Übersicht und Informationen zu ausbildenden Unternehmen in der Region Hannover bieten. Hier sind zum einem die Daten des Unternehmens mit den Anforderungen an die Bewerber, Ausbildungsbeginn etc. enthalten und zum anderen Daten zum Betrieb. Diese Betriebsdaten sind immer abrufbar, unabhängig ob das Unternehmen gerade Auszubildende sucht oder nicht. Somit enthält das Portal eine generelle Übersicht über Ausbildungsbetriebe in der Region Hannover und eine immer aktuelle Übersicht über zurzeit suchende Unternehmen. Des Weiteren ist das Angebot so aufgebaut, dass die SchülerInnen sowohl in ihrer Heimat-Wunschkommune, als auch in den Nachbarkommunen suchen können. Die Angebote und die Präsentation der Unternehmen sind somit kommunen- und auch kammerübergreifend aufgebaut.

#### Neu sind die Bereiche News und Termine, sowie ein Community Bereich.

#### Zielsetzung

- Mehr Transparenz auf dem Ausbildungsmarkt erzeugen
- Schaffen einer Übersicht der ausbildenden Betriebe in der Region Hannover
- Übersicht der aktuell freien Ausbildungsplätze
- Kommunenübergreifend
- Kammerübergreifend
- Kostenfrei für Unternehmen und SchülerInnen
- Werbefreier Auftritt

#### Als Unternehmen neu registrieren / Login Bereich

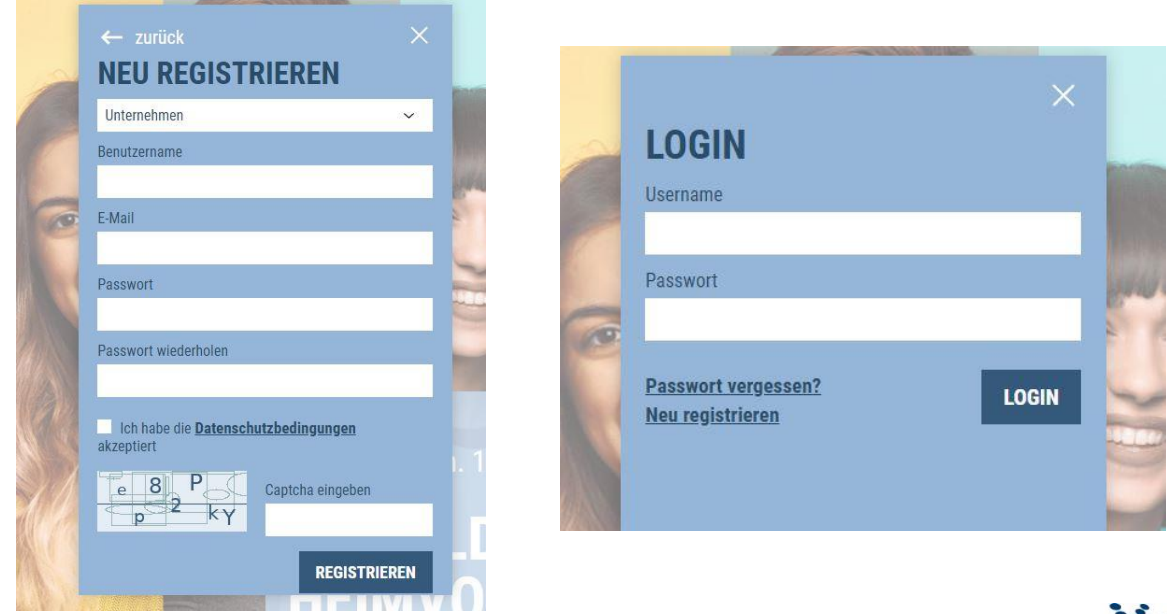

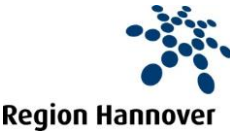

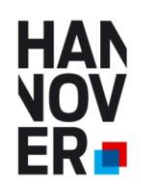

Ausbildungsportal AZUBI21.de - Handbuch für Unternehmen

In wenigen Schritten Ausbildungsstellen und Praktikumsplätze eintragen.

## **Unternehmensdaten eingeben**

Tragen Sie hier Ihre Daten, Logos, Fotos ein und klicken Sie auf Profil speichern.

| Region Hannover                                                                                                    |                                                                                                 |                                                                            |                            |                                                     |                                                                                                    |
|----------------------------------------------------------------------------------------------------|-------------------------------------------------------------------------------------------------|----------------------------------------------------------------------------|----------------------------|-----------------------------------------------------|----------------------------------------------------------------------------------------------------|
| 🗴 📝 TEST Re                                                                                                    | gion Hannov                                                                                     | er TEST                                                                    |                            |                                                     |                                                                                                    |
| Dies ist ein Test Eintrag.<br>Eine Arbeitgeberin – viele Möglichkeiten<br>Die Region Hannover bietet viele Jobs und<br>Studium für die Studiengänge Allgemeine V<br>Niedersachsen (HVSN) an.<br>Flexible Arbeitsorganisation<br>Gleitzeit und individuelle Teilzeitarbeit für a | Karrieremöglichkeiten, bildet<br>/erwaltung und Verwaltungsbe<br>lle unter Beachtung der dienst | in den unterschiedlichsten<br>triebswirtschaft an der Ko<br>lichen Belange | Berufen au:<br>nmunalen F  | s und bietet ein duale<br>łochschule für Verwal     | s<br>tung in                                                                                                    |
| Kopfbild                                                                                                    | Videolink                                                                                       |                                                                            | Anza                       | hl Mitarbeiter                                      |                                                                                                    |
|                                                                                                    | YouTube oder      Vimeo                                                                         | C.                                                                         | 2000                       | -4999                                               | $\sim$                                                                                                    |
|                                                                                                    | Beispiel:<br>https://www.youtube.com/wat<br>https://vimeo.com/55254040<br>J7IIIwNQEm4           | tch?v=J7IIIwNQEm4                                                          |                            |                                                     | Hier bitte nur den <b>fett</b><br>dargestellten Link eingeben.<br>z.B. <b>J7IIIwNQEm4</b><br>NICHT den vollständigen Link, |
| Kontaktdaten                                                                                                    |                                                                                                 |                                                                            |                            |                                                     | wie z.B.                                                                                                    |
| Herr V Jürgen                                                                                                    | Hansen                                                                                          |                                                                            | Tite                       | 1                                                   | https://www.hannover.de/xr<br>owvideo/download/856703/f                                                                    |
| Vahrenwalder Str. 7                                                                                                    |                                                                                                 | 30165                                                                      |                            | Hannover                                            | 38c178d3e474adc51da3105d<br>0c8ff4d.360p.conv.mp4                                                                          |
| 0511 61623521                                                                                                    | juergen.hansen@regio                                                                            | on-hannover.de                                                             | www.hanr                   | over.de                                             |                                                                                                    |
| Benachrichtigungen                                                                                                    | per Push 🚯                                                                                      | per <mark>E-M</mark> ail                                                   |                            |                                                     |                                                                                                    |
| Gefällt-mir-Angabe                                                                                                    |                                                                                                 |                                                                            |                            |                                                     |                                                                                                    |
| Markierungen                                                                                                    |                                                                                                 |                                                                            |                            |                                                     |                                                                                                    |
| Kommentare                                                                                                    | O                                                                                               |                                                                            |                            |                                                     |                                                                                                    |
| Kommentarantworten                                                                                                    | 0                                                                                               |                                                                            |                            |                                                     |                                                                                                    |
| Geteilte Beiträge                                                                                                    |                                                                                                 |                                                                            |                            |                                                     |                                                                                                    |
| Passwort ändern                                                                                                    |                                                                                                 |                                                                            |                            |                                                     |                                                                                                    |
| Neues Passwort Neues I                                                                                                    | Passwort wiederhole                                                                             |                                                                            |                            |                                                     |                                                                                                    |
| Account löschen                                                                                                    |                                                                                                 | Accountsichtbarkeit                                                        |                            |                                                     |                                                                                                    |
| Hiermit löschen Sie unwiderruflich<br>Profilinformationen und Ihre Steller<br>Eine E-Mail-Bestätigung ist<br>hierfür nötig.                                                                                                    | ihren Account, Ihre<br>iausschreibungen.                                                        | Sie können Ihr Unterveröffentlichten Stelle                                | nehmensp<br>nanzeiger<br>n | rofil und alle noch<br>n verbergen.<br>PROFIL SPEIC | HERN 🖌                                                                                                    |

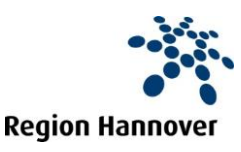

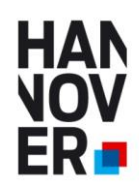

Ausbildungsportal AZUBI21.de - Handbuch für Unternehmen

In wenigen Schritten Ausbildungsstellen und Praktikumsplätze eintragen.

## Neue Stellen eintragen

## NEUE STELLE ERSTELLEN

| Aktiv     Inaktiv                                                                                                   |                                                             |                                                                                   |                         |                                            |                      |                                                                                                    |
|----------------------------------------------------------------------------------------------------|-------------------------------------------------------------|-----------------------------------------------------------------------------------|-------------------------|--------------------------------------------|----------------------|----------------------------------------------------------------------------------------------------|
| Berufsbezeichnung                                                                                                   |                                                             |                                                                                   |                         |                                            | ~                    |                                                                                                    |
| Beschreibungstext                                                                                                   |                                                             |                                                                                   |                         |                                            |                      |                                                                                                    |
| Kopfbild                                                                                                    | Videolink O YouTube od https://www.you https://vimeo.cu     | B I & X <sup>2</sup><br>er O Vimeo<br>utube.com/watch<br>om/55254040<br>iinzufügd | X₂ <⊳<br>?v=1XFEqfajTRk |                                            | 0/1200 Zeichen       | Hier bitte nur den <b>fett</b><br>dargestellten Link eingeben.<br>z.B. <b>J7IIIwNQEm4</b><br>NICHT den vollständigen Link,<br>wie z.B.<br>https://www.hannover.de/xr<br>owvideo/download/856703/f<br>38c178d3e474adc51da3105d<br>0c8ff4d.360p.conv.mp4 |
| Firmenstandort                                                                                                    |                                                             |                                                                                   |                         |                                            |                      |                                                                                                    |
| Straße                                                                                                    | Hausnummer                                                  |                                                                                   | PLZ 🗸                   | Ort                                        | 6                    |                                                                                                    |
| Art                                                                                                    | Anzahl                                                      | Zu b                                                                              | esetzen ab              | Ausbildungsdau                             | er                   |                                                                                                    |
| auswählen 🗸                                                                                                    | Anzahl                                                      | tt.m                                                                              | m.jjjj 🗮                | Mona                                       | te                   |                                                                                                    |
| Behindertengerecht Teilzeit Ansprechpartner/in                                                                      |                                                             | □ Da                                                                              | uerangebot              |                                            |                      |                                                                                                    |
| auswählen 🗸 Vorname                                                                                                 |                                                             | Nachnar                                                                           | ne                      | Titel                                      |                      |                                                                                                    |
| Telefon                                                                                                    |                                                             |                                                                                   | E-Mail                  | -(, , ,                                    |                      |                                                                                                    |
| Schulabschluss                                                                                                    |                                                             |                                                                                   |                         |                                            |                      |                                                                                                    |
| <ul> <li>□ kein Abschluss</li> <li>□ Erweiterter Realschulabschluss</li> <li>□ Allgemeine Hochschulreife</li> </ul> | <ul> <li>Haupts</li> <li>Fachho</li> <li>Studiur</li> </ul> | chulabschluss<br>ochschulreife<br>n Umsteiger                                     | □ R(<br>□ Fa            | ealschulabschluss<br>achgebundene Hochschu | ılreife (Fachabitur) |                                                                                                    |
| Bewerbungswege                                                                                                    |                                                             |                                                                                   |                         |                                            |                      |                                                                                                    |
| C Kontaktformular C Eigener                                                                                         | Weblink                                                     | O URL hinzu                                                                       | fügen                   |                                            |                      |                                                                                                    |
|                                                                                                    |                                                             |                                                                                   |                         | ABBRECHEN X                                | SPEICHERN 🗸          |                                                                                                    |

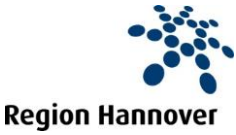

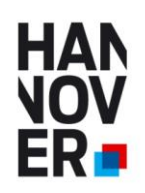

#### **Stellen verwalten**

Sie brauchen Ihre Unternehmensdarstellung und ihre freien Plätze nur einmal eingeben und können die freien Ausbildungsplätze und Praktikumsstellen jedes Jahr per Klick wieder aktivieren und entsprechend deaktivieren. Ihre Unternehmensdarstellung bleibt immer sichtbar, unabhängig davon ob Sie zur Zeit Stellen zu besetzen haben oder nicht.

| Region H | Innover IHRE STELLEN                                           | ANZEIGE        | N BE           | NEVER  | EN ANSEHEN<br>R EINTRAG <del>+</del> |
|----------|----------------------------------------------------------------|----------------|----------------|--------|--------------------------------------|
| Status   | Berufsbezeichnung                                              | Art            | Ort            | Anzahl |                                      |
| inaktiv  | Zweiradmechatroniker/in Fachrichtung<br>Fahrradtechnik (m/w/d) | Ausbildung     | 30165 Hannover | 2      | <b>/ 1</b>                           |
| aktiv    | Assistent/in für Informatik –<br>Wirtschaftsinformatik (m/w/d) | Praktikum      | 0              | 2      | × 🗈 🛅                                |
| aktiv    | Mechatroniker/in (m/w/d)                                       | Duales Studium | 0              | 2      | <b>/ 1</b> 1                         |
| aktiv    | Zerspanungsmechaniker/in (m/w/d)                               | Ausbildung     | 30165 Hannover | 2      | × 🗈 🛍                                |
| inaktiv  | Asphaltbauer/in (m/w/d)                                        | Duales Studium | 0              | 2      | / <b>)</b> 🕯                         |
| aktiv    | Assistent/in für Informatik –<br>Wirtschaftsinformatik (m/w/d) | Praktikum      | 0              | 2      | / IN 🗇                               |

Die Ausbildungsstellen können sie aktivieren, deaktivieren, bearbeiten, duplizieren und löschen

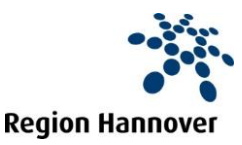

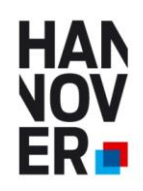

## **NEU Community Bereich**

Hier können sie mit anderen registrierten Unternehmen kommunizieren, Datei hochladen etc.

| Fotos/Dateien hochladen                                                                                 | 1 anderen Nutzer markieren                                           | Suchen                                                                       |
|----------------------------------------------------------------------------------------------------|----------------------------------------------------------------------|------------------------------------------------------------------------------|
| Was möchten Sie posten?                                                                                 |                                                                      | □ Im ganzen Content suchen                                                   |
| Post oben halten B I & X <sup>2</sup>                                                                   | X <sub>2</sub>                                                       | Filtern                                                                      |
| Tags auswählen                                                                                          | ✓ POSTEN                                                             | Nach <b>Autor</b> filtern:                                                   |
|                                                                                                    |                                                                      | Nach <b>Tags</b> filtern:                                                    |
|                                                                                                    |                                                                      | Tags auswählen                                                               |
| olbrandt<br>vor 4 Tagen                                                                                 | ~                                                                    | ☐ nur in gespeicherten Beiträgen suchen<br>zurücksetzen ★ Beiträge filtern C |
| ine frühzeitige Sprachförderung i                                                                       | st der Schlüssel für eine                                            | Abonnierte Tags                                                              |
| ezielte Sprachförderangebot vor<br>n der Region Hannover: Hier finde<br>nformationen für Unternehmen au | nd während der Ausbildung<br>n Sie die wichtigsten<br>f einen Blick: | Sie haben noch keine Tags abonniert.                                         |
| nttps://www.ausbilden-lohnt-sic<br>nus/sprachforderung/                                                 | n.de/klar-bilden-wir-                                                | Beiträge anzeigen                                                            |
| PDF Dateien:                                                                                            |                                                                      |                                                                              |
|                                                                                                    |                                                                      | Gespeicherte Beiträge anzeigen                                               |
| <section-header><text><text><text><text><text></text></text></text></text></text></section-header>      |                                                                      |                                                                              |

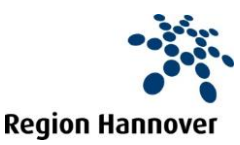

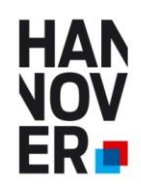

Ausbildungsportal AZUBI21.de - Handbuch für Unternehmen

In wenigen Schritten Ausbildungsstellen und Praktikumsplätze eintragen.

#### **NEU News und Termine**

News und Termine werden vom Betreiber (Region Hannover) eingestellt.

## AKTUELLE NEWS UND TERMINE

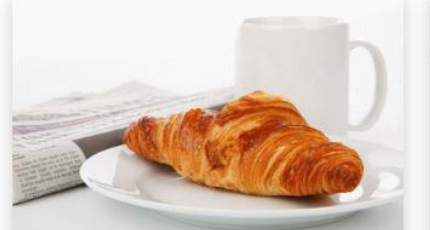

EINLADUNG ZUM 10. AUSBILDER-FRÜHSTÜCK IN BURGWEDEL

01.06.2021 - Dienstag, den 08. Juni 2021 von 13:30 bis ca. 14:15 Uhr zum digitalen Ausbilder\*innen-Imbiss Einladung hier klicken <u>Meldung lesen</u>

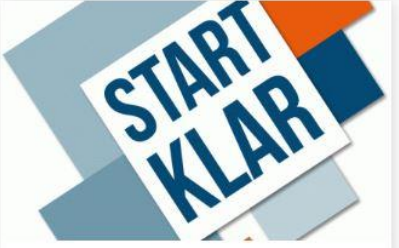

AUSBILDUNGSMESSE BURGWEDEL Geplant September 2021 Weitere Infos folgen <u>Meldung lesen</u>

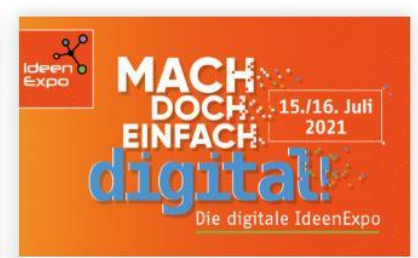

DIGITALE IDEENEXPO: ONLINE-JUGEND-TECHNIKMESSE AM 15./16. JULI

25.05.2021 - Die IdeenExpo, das große Schüler- und Jugendevent für Naturwissenschaft und Technik, gibt es in diesem Jahr doch noch. Als zweitägige Online-Veranstaltung am 15. und 16. Juli. Motto: "Mach doch einfach digital". Im vergangenen Jahr hatte die ... <u>Meldung</u> <u>lesen</u>

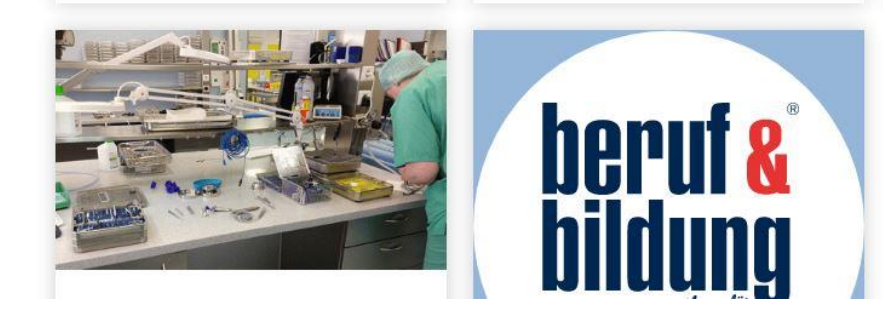

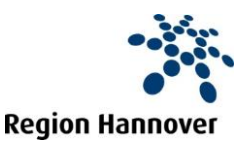

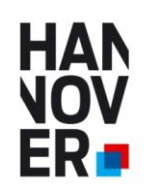

Aktualität ihrer freien Plätze

Um die Aktualität der freien Plätze für die SchülerInnen zu gewährleisten, können Sie die Sichtbarkeit ihrer freien Plätze entweder manuell (de)aktivieren oder selbst die Dauer der Sichtbarkeit festlegen.

Kurz vor Ablauf der Sichtbarkeit erhalten sie aber auch eine mail:

#### Beispiel

Sehr geehrte/r TEST Region Hannover TEST (Jürgen Hansen) Ihre Stellenanzeige Assistent/in für Informatik – Wirtschaftsinformatik ist am 23.06.2021 ausgelaufen. Wenn Sie die Stellenanzeige weitere 6 Wochen auf Azubi21.de schalten möchten, bestätigen Sie dies bitte hier bis zum 07.07.2021

Lieben Gruß Ihr Azubi21-Team

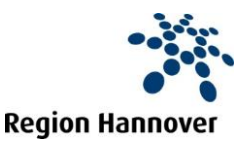

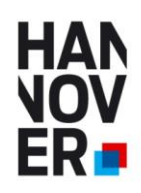

## Kontakt und weitere Informationen:

Ihre lokale Wirtschaftsförderung in den Kommunen der Region Hannover

oder

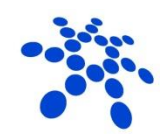

**Region Hannover** 

Region Hannover Beschäftigungsförderung

Haus der Wirtschaftsförderung Vahrenwalder Str. 7 30165 Hannover

Jürgen Hansen Tel. 0511 616 23 521 Mobil: 0173 6344874 juergen.hansen@region-hannover.de https://www.wirtschaftsfoerderunghannover.de/de/Beratung\_von\_Unternehmen/Fachkraefte/azubi21.php

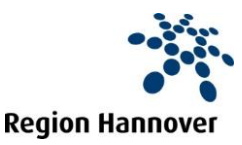